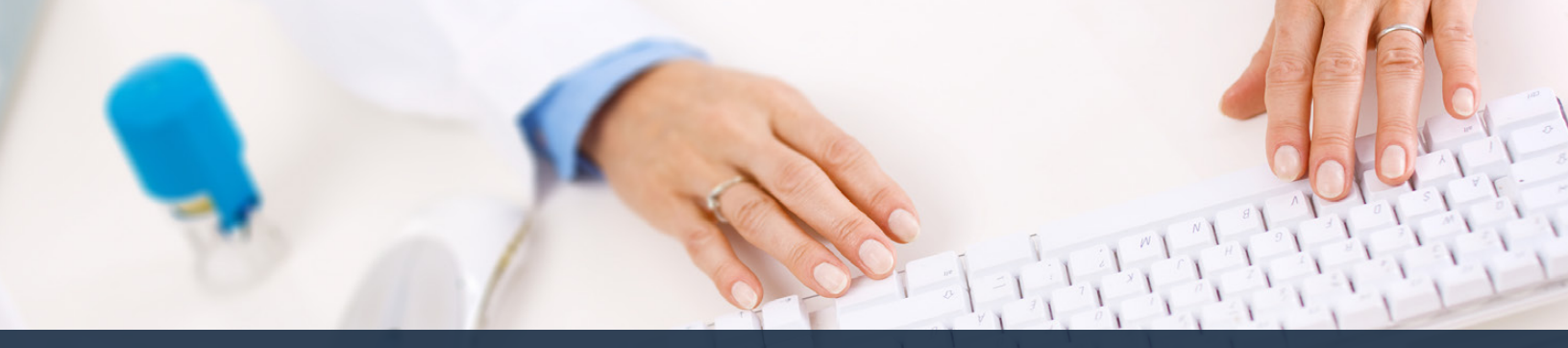

## Schedule360 Captivate Training HR Incident

| Outy 💿 Duity                                                    |                                                                                                    |                                                                                                    |                                                                           |                                                                                                   |                                              |                                                                                     |
|-----------------------------------------------------------------|----------------------------------------------------------------------------------------------------|----------------------------------------------------------------------------------------------------|---------------------------------------------------------------------------|---------------------------------------------------------------------------------------------------|----------------------------------------------|-------------------------------------------------------------------------------------|
| ← → σ ☆ â tsa                                                   | u appsforte.com/sart/tsa.month_fao,                                                                            | _gohime.rpt?i_arg=854602:APM11                                                                                   | 340VK-3807-27-MAY-22:DA                                                   |                                                                                                   |                                              | 6 🛠 🏚 🖬 🗌                                                                           |
| Facilities Location Tx                                          | C-CLIN-Web Vill                                                                                                | Locations TX - CUN - Wate                                                                                        | ~                                                                         |                                                                                                   |                                              | 2                                                                                   |
| (254) 420 2336 <b>TX214</b><br>TX - CLIN - Wace: Monthly        | Reports/Documen                                                                                                | nation • Tools •                                                                                                 |                                                                           |                                                                                                   | Solv<br>Fit                                  | utuling • Staff • Hil • Admin • Logos<br>UrPublish<br>tera •                        |
| MATCH Scheduling: 4-sele                                        | id.+ v                                                                                                    |                                                                                                    |                                                                           |                                                                                                   |                                              | Search: K-aslact-P                                                                  |
|                                                                 | 12 (Sec.1)                                                                                                    |                                                                                                    | May - 2022 +                                                              |                                                                                                   |                                              |                                                                                     |
| MON                                                             | TUE                                                                                                    | WED                                                                                                    | THU                                                                       | FRI                                                                                               | SAT                                          | SUN                                                                                 |
| 25<br>Janes BaJo., NCT<br>Weiker BaJo., MA<br>Boular BaJo., LMR | 25<br>Withon Baulau, RT<br>Read Baulau, LAR<br>Wather Baulau, RA<br>Herayer Baulau, RA                         | 27.4<br>Nation Sectors Net<br>Joint Sectors Net<br>Phone Sectors Net<br>Without Sectors Net<br>Clark Sectors Net | 204<br>Read En., Du, LHR<br>Roman En., Ru, HA<br>Roman En., Ru, LHR       | 224<br>Harris Ba., Bu., HA<br>Read Ba., Bu., LHR<br>Roman Sa., Se., HA<br>Again: Sa., Se., LHR    | 208<br>Cark Ra-Se, NCT<br>Witten Ra-Se, NT   | 5.4<br>Cardi <u>Ba-Sa</u> , NCY<br>Battato Ba-So, MA<br>19520/05 <u>Ba-So</u> , LMR |
| 28<br>Jaron Ba., Br., NCT<br>Routin: Ba., Bo, LMR               | 34<br>Contraction MA<br>Contraction MA<br>Contraction MA<br>Contraction MA<br>Contraction MA<br>Contraction MA | SA<br>Industr Saulta, NA<br>Joint Saulta, NCT<br>Pisture Saulta, NCT<br>Ninco Daulta, NT<br>Inc. NCT             | Sill<br>Jend En., Du., LHR<br>Romati En., Ru, MA<br>Asultar Su., Su., LMR | SA PAYDAY<br>Jaros Ba, Jo., NYT<br>Band Ba, Jo., UHR<br>Bartel Ba, Jo., HA<br>Assalt Ba, Jo., LMR | Z#<br>Click Ba. Se. NCT<br>Wilcon Ba. So. #T | BA<br>Check Ba - Su, NCT<br>Barnan Ba - Su, MA<br>Herzoer Ba - Su, LMR              |
| SA<br>Janua BaBoNCT<br>Saudie: SaBe LMR                         | 104 Citck on the<br>Masker Baulte<br>Walker Baulte<br>Malker Baulte                                            | b shift time to<br>tho shift<br>Photose fabc. LMA<br>Nitaco Bafic. RT<br>Carls Bafic. NCT                        | 128<br>Rend Sa., Sa., LHR<br>Roman Sa., Su., HA<br>Anadar Sa., Su., HAR   | 134<br>Scons Baulio, NCT<br>Scott Baulio, NA<br>Scotter Baulio, NA<br>Acuter Baulio, NA           | 144<br>Chek Ba-Sa, NCT<br>Witten Ba-Sa, RT   | 554<br>Carto Baillon, MCT<br>Barraro Baillon, MA<br>Hettoor Baillon, Jan            |
| 15.6<br>Jaron Ba., So., NCT<br>Angle: Ba., Ba., LMR             | 17.4<br>When Baula, RY<br>History Baula, RY<br>Wolker Baula, RA                                                | 184<br>Walker Social, MA<br>Jona Social, MC<br>Thereof Social, MC<br>Wilson Social, MR                           | 194<br>Bool Sa., Su, LHR<br>Bornat Sa., Su, HAR<br>Anular Sa., Su, LHR    | 20.4 Partial<br>Screen Ba - Bo - MCT<br>Band Ba - Ba - SHR<br>Roman Ba - Ba - MA                  | 21.8<br>Click 5630. NCT<br>Witten 565087     | 22.8<br>Cons. 5a                                                                    |

## Click on the shift time to modify the shift

| Facilities Location TX - CLN - War                                     | 00 V All Locations TX - CLIN - Witto V                                                                    | D2                                     |
|------------------------------------------------------------------------|----------------------------------------------------------------------------------------------------|----------------------------------------|
|                                                                        |                                                                                                    | Scheduling - Staff - HR - Admin - Logo |
| x = CLIN = Wato: Modify Shift<br>Shift Info<br>Juesday = May. 03, 2022 | Middlify Options                                                                                          |                                        |
| Iama <u>A Reed LMRT</u><br>totle X-Ray                                 | Select HTR Incident to document en<br>incident for the employee and keep<br>them scheduled into the shift |                                        |
| anno<br>Anf<br>ype Day Shift<br>hate Tuninday May. 03, 2022            | Cal                                                                                                    |                                        |
| hift Edit Ba Bo Edit Timing<br>Add Shift Note<br>Make Hit              |                                                                                                    |                                        |
| Nill Note<br>Return to May 63rd Schedule                               |                                                                                                    |                                        |
|                                                                        |                                                                                                    |                                        |
|                                                                        |                                                                                                    |                                        |
|                                                                        |                                                                                                    |                                        |
|                                                                        |                                                                                                    |                                        |

Select HR Incident to document an incident for the employee and keep them scheduled into the shift

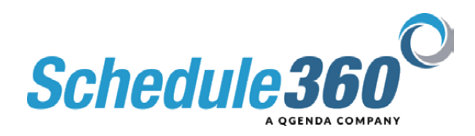

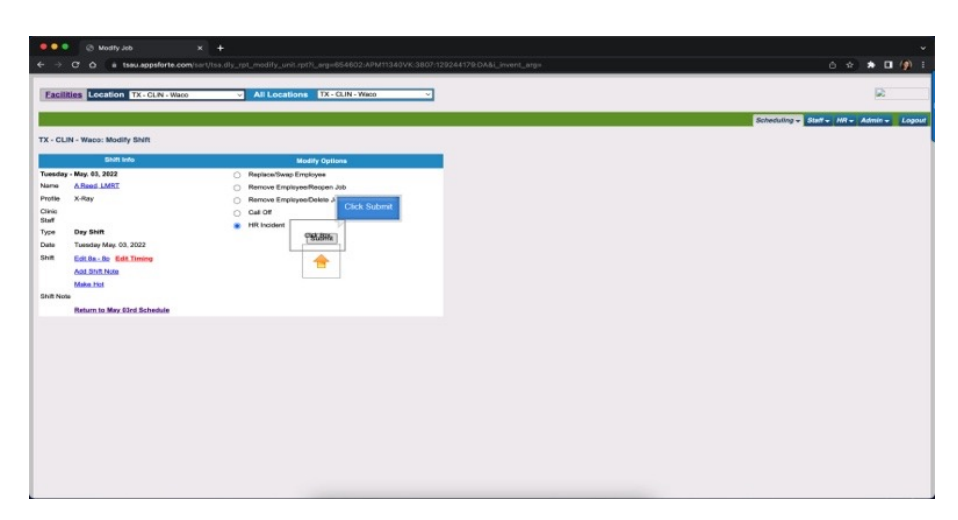

## **Then Click Submit**

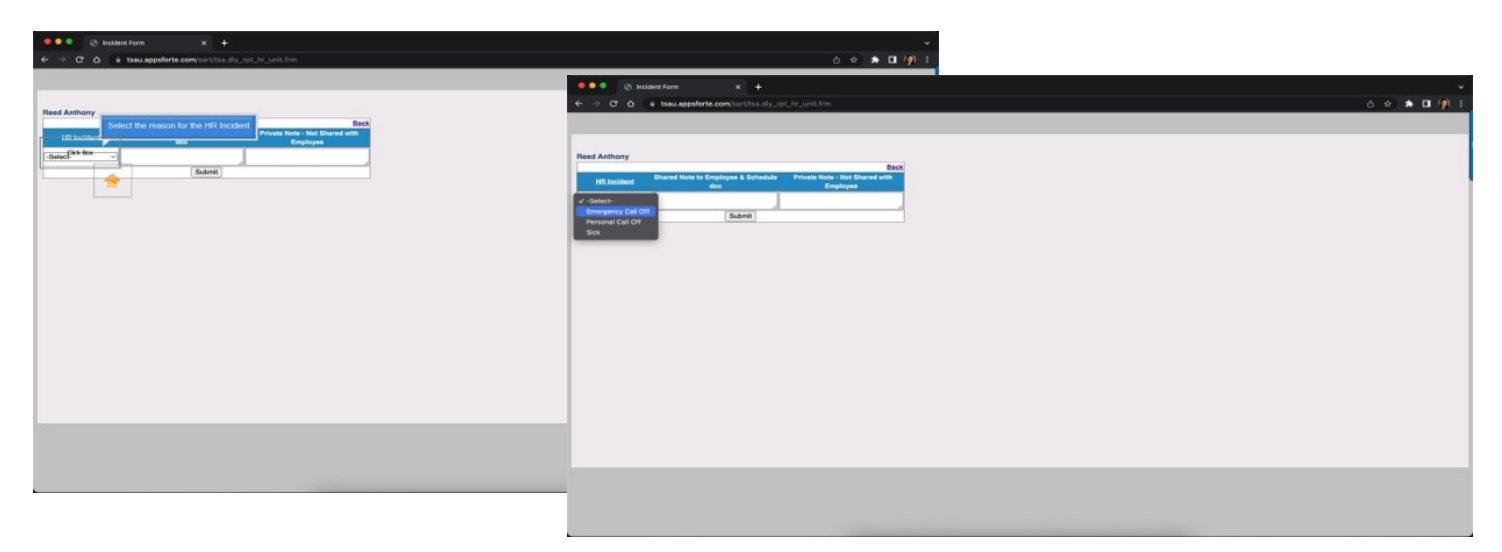

## Select the reason for the HR Incident

| A holden from V                                                         |                |
|-------------------------------------------------------------------------|----------------|
| ← → O △ à tecuapesforte.com/ser/tiss dis_rpt_br_unit frm                | 6 ÷ * [] (9) [ |
|                                                                         |                |
|                                                                         |                |
| Read Anthony Back                                                       |                |
| Hill Insident Shared Note to Employee & Bo<br>doo Click Submit Employee |                |
| Energency Cat Off ~                                                     |                |
|                                                                         |                |
|                                                                         |                |
|                                                                         |                |
|                                                                         |                |
|                                                                         |                |
|                                                                         |                |
|                                                                         |                |
|                                                                         |                |
|                                                                         |                |
|                                                                         |                |
|                                                                         |                |
|                                                                         |                |
|                                                                         |                |
|                                                                         |                |
|                                                                         |                |

Then click submit

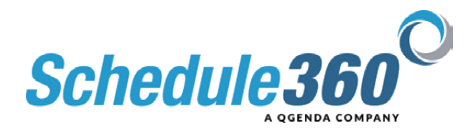

| O Daily                                                            | × +                                                                                                |                                                                                                    |                                                                            |                                                                                                    |                                                 |                                                                                                   |
|--------------------------------------------------------------------|----------------------------------------------------------------------------------------------------|----------------------------------------------------------------------------------------------------|----------------------------------------------------------------------------|----------------------------------------------------------------------------------------------------|-------------------------------------------------|---------------------------------------------------------------------------------------------------|
| 6 - C A A M                                                        | a anoforte comisactitas month fac                                                                  |                                                                                                    |                                                                            |                                                                                                    |                                                 | o ↔ • □ @ :                                                                                       |
|                                                                    |                                                                                                    |                                                                                                    |                                                                            |                                                                                                    |                                                 |                                                                                                   |
| Facilities Location Th                                             | C - CLIN - WHOO ~ All                                                                              | Locations TX - CUN - Wate                                                                           | ~                                                                          |                                                                                                    |                                                 | 20                                                                                                |
|                                                                    |                                                                                                    |                                                                                                    |                                                                            |                                                                                                    | Solv                                            | nullay - Staff - HR - Admin - Logout                                                              |
| (254) 420 2336 TX214                                               |                                                                                                    |                                                                                                    |                                                                            |                                                                                                    |                                                 | UnPublishe                                                                                        |
| TX - CLIN - Waco: Monthly                                          | Reports/Document                                                                                   | ntation v Tools v                                                                                   |                                                                            |                                                                                                    | PI                                              | tera v                                                                                            |
| MATCH Scheduling: 4-sele                                           | d.+ v                                                                                              |                                                                                                    |                                                                            |                                                                                                    |                                                 | Search: Kiselect-P V                                                                              |
|                                                                    |                                                                                                    |                                                                                                    | May - 2022 +                                                               |                                                                                                    |                                                 |                                                                                                   |
| MON                                                                | TUE                                                                                                | WED                                                                                                 | THU                                                                        | FRI                                                                                                | SAT                                             | SUN                                                                                               |
| 25<br>Jacons BaBo., NCT<br>Wolker BaBo., NA<br>Bouller BaBo., LANR | 25<br>Wilson Baulau, RT<br>Beed Baulau, LAR<br>Walker Baulau, HA<br>Histoper Baulau, LARR          | 27.4<br>Hales facilit, MA<br>Jona facilit, MCT<br>Histori facilit, LMR<br>Histori facilit, LMR      | 204<br>Rend Ballina, LHR<br>Roman Ballina, Ru<br>Rouser Ballina, LMR       | 294<br>Horno Ba-Ba, HA<br>Rentel Ba-Ba, HA<br>Kornes Ba-Ba, HA<br>Assist Ba-Ba, LAIR               | 208<br>Cles Ba-Se, HCT<br>Witton Ba-Sa, HT      | 14<br>Carl 8 <u>a - 5a</u> , NCY<br>Barnan 8 <u>a - 5a</u> , NCY<br>Helever 8 <u>a - 50</u> , LMR |
| 24<br>Jaron Ballin, NCT<br>Boular Ballin, LHR                      | 24<br>Creat Resta, MA<br>Creat Rest Rest Rest Rest                                                 | 44<br>Todate fac.3n, HA<br>nf has been<br>ndor the HiR tab<br>RUBIO (A                              | SA<br>Sand Sa., Sa., Lean<br>Roman Sa., So., HA<br>Adultat So., So., Lank  | GA PAVDAY<br>Ionus Ba., Ru, HCT<br>Rend Ba., Bu, HCR<br>Rocras Ba., Bu, MA<br>Souther Ba., Bu, LMR | 74<br>Cirk In - Se. HCT<br>Witten In - Se. HT   | BA<br>Clock Ba., So., NCT<br>Barnam Ba., So., MA<br>Hetzoer Ba., So., LANR                        |
| 94<br>Inter Baulia, NCT<br>Angle: Baulia, LHR                      | 108<br>Without Bauliau MT<br>Historian Bauliau Line<br>Wellian Bauliau HA<br>Rend Bauliau Line, MA | 33.4<br>Rober Recht, HA<br>Jonas Recht, HA<br>Rober Recht, HA<br>Rober Recht, AR<br>Rober Recht, RT | 328<br>Soul Sec. So., LAR<br>Roman Sec. So., MA<br>Adultar Sec. So., LAR   | 134<br>Boost Barriba, NCT<br>Boost Barriba, LAR<br>Remet Barriba, MA<br>Soulier Barriba, LAR       | 144<br>Carls In - Se. NCT<br>Witten In - Se. NT | 15A<br>Cinh Bail Sail NCT<br>Barnan Gaillei, NA<br>Histoor Bail Sail LANR                         |
| 184<br>Jones Ba., So., NCT<br>Souther Ba., So., LHR                | 17.4<br>Without Bauting, RV<br>Personan Bauting, RV<br>Voctor Bauting, LMAR                        | 184<br>Walker So. Jo., HA<br>Janua So. Jo., HCY<br>Walker So., So., LAR<br>Milaon So., So., KY      | 194<br>Root Ba., Ba., LHR<br>Rootat Ba., Ba., HAR<br>Assilar Ba., Ba., LHR | 20.4 PANDAY<br>Scena da - fai, NCT<br>Scena da - fai, NCT<br>Scena da - fai, NCT                   | 21#<br>Clark Se 30_ NCT<br>Without Se 50_ NT    | 22A<br>Claim Ba Sa NCY<br>Sattain Ba Sa MA<br>Historet Ba Sa LANK                                 |

The incident has been documented under the HR tab

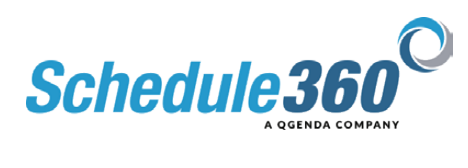